- Visit this Matlab login page. (<u>https://in.mathworks.com</u>) and sign up with your SLIET email ID.
- You will get verification link on your Institute ID.

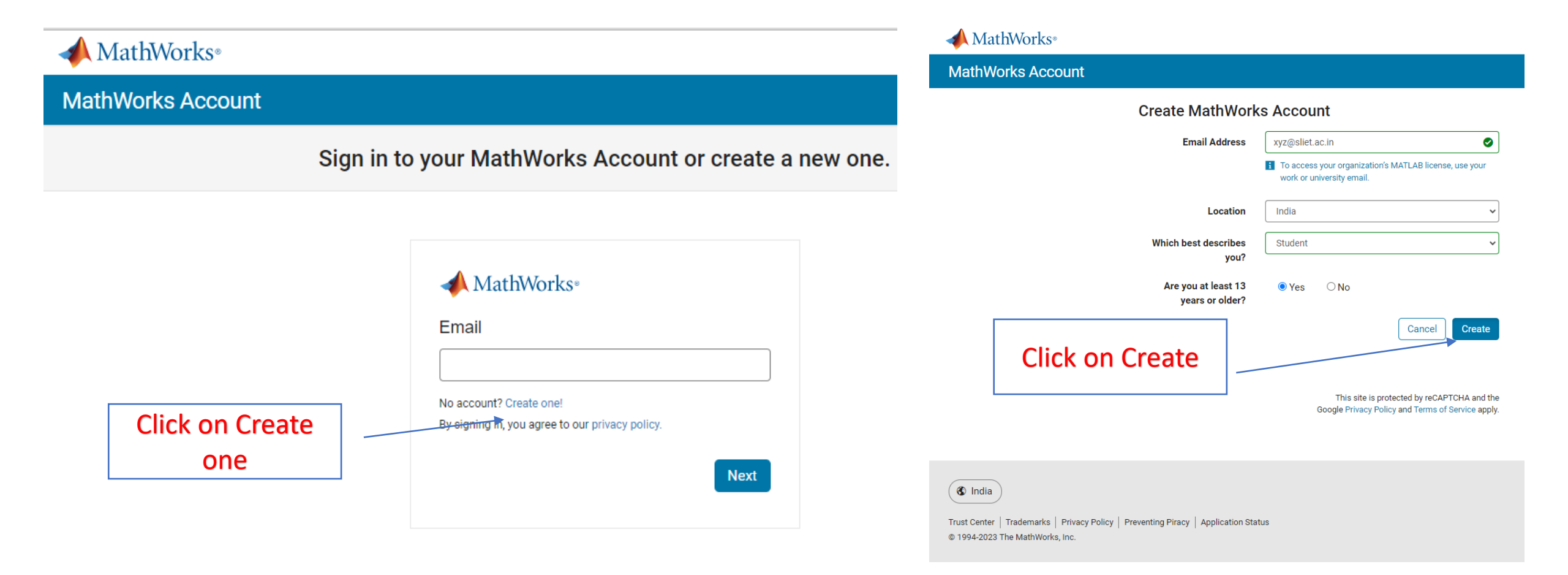

- Now download Matlab from ftp server (ftp://10.1.0.104) as per your system configuration.
- Extract with winrar and run "setup.exe" file of Matlab.

| [Û 🚺 🖄 🔟 🏷 Sort × 8= View × 🏹 Filter × ····                                                               |                             |                             |                                                    |                                                            |                                      |                                      |                    |
|----------------------------------------------------------------------------------------------------|-----------------------------|-----------------------------|----------------------------------------------------|------------------------------------------------------------|--------------------------------------|--------------------------------------|--------------------|
| 2 ftp://10.1.0.104/                                                                                       |                             |                             | ~ C                                                |                                                            |                                      |                                      |                    |
| aspnet_client Firefox Network Agent Certificate                                                           | R2016a_win64.iso            | R2016b_win64_dvd1.iso       | R2016b_win64_dvd2.iso                              | Organize                                                   | New                                  | Open                                 | Select             |
| R2017a_win64_dvd1.iso                                                                                     | R2017b_win64_dvd2.iso       | R2018a_win64_dvd1.iso       | R2018a_win' Э ⊙ ▼ ↑ 🍑 ► Thi                        | is PC > Local Disk (D:) > Software Applic                  | ations ► MATLAB ► Wind               | lows Setup → 64 Bit →                | R2016a<br>Size     |
| R2018b_Update_8_win64_dvd1.iso         R2018b_Update_8_win64_dvd2.iso         R2019a_Update_9_Windows.iso | R2019b_Update_9_Windows.iso | R2020a_Update_8_Windows.iso | R2020b_Upc Desktop                                 | archives                                                   | 01-08-2016 11:41                     | File folder                          |                    |
| R2021a_Update_6_Windowsiso                                                                                | R2022b_Update_6_Windows.iso | R2023a_Update_4_Windows.iso | web.config ConeDrive for Busine                    | 🎍 help                                                     | 01-08-2016 11:42<br>01-08-2016 11:42 | File folder<br>File folder           |                    |
| * winrar-648it.exe                                                                                        |                             |                             | <ul><li>Recent places</li><li>SharePoint</li></ul> | isys                                                       | 01-08-2016 11:42<br>01-08-2016 11:42 | File folder<br>File folder           |                    |
| 00 M                                                                                                    |                             |                             | 🚡 Google Drive                                     | 퉬 utils<br>🛅 activate                                      | 01-08-2016 11:42<br>21-03-2011 03:05 | File folder<br>Configuration sett    | 4 KB               |
|                                                                                                    |                             |                             | 1 This PC                                          | autorun install_guide                                      | 16-06-2006 15:50<br>11-01-2016 16:48 | Setup Information<br>Adobe Acrobat D | 1 KB<br>4,446 KB   |
|                                                                                                    |                             |                             | Documents<br>Downloads                             | install_guide_ja_JP<br>installer_input<br>licence_parement | 02-02-2016 18:34<br>04-02-2016 16:36 | Adobe Acrobat D<br>Text Document     | 4,420 KB<br>10 KB  |
|                                                                                                    |                             |                             | Pictures<br>Videos                                 | matlab_R2016a_win64                                        | 11-03-2016 13:42<br>13-01-2016 22:22 | Compressed (zipp<br>Text Document    | 96,786 KB<br>10 KB |
|                                                                                                    |                             |                             | Local Disk (C:)                                    | readme                                                     | 10-02-2016 19:28<br>28-12-2015 16:17 | Text Document<br>Application         | 6 KB<br>237 KB     |
|                                                                                                    |                             |                             | 😢 CD Drive (F:)<br>👝 My Passport (G:)              | 📋 trademarks                                               | 28-12-2013 02:08                     | Text Document                        | 1 KB               |

## • Now click on Login in with a Mathworks Account.

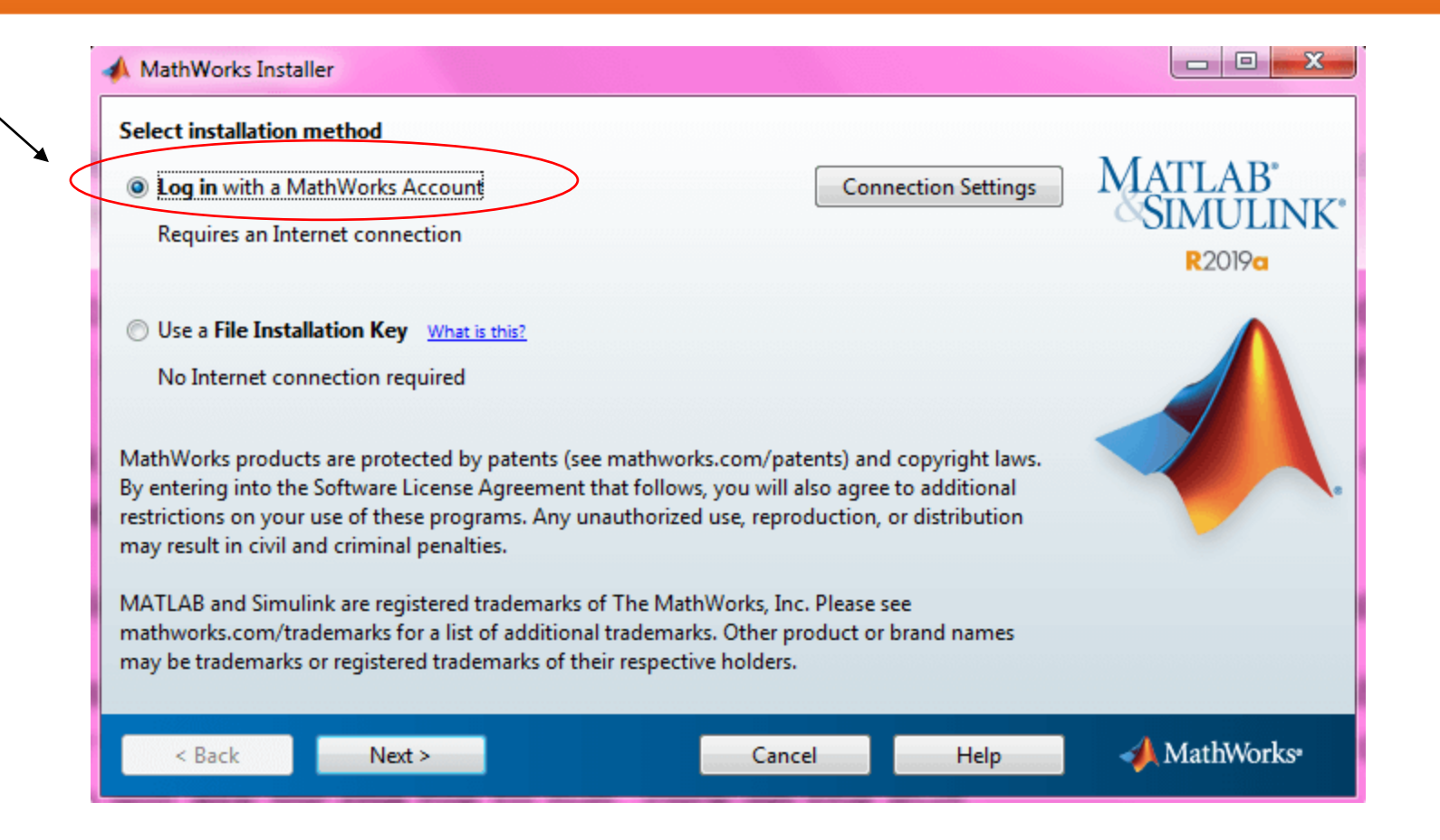

## • Now Login in with a Mathworks Account.

• After Login in with SLIET email, now check all the product and click on next.

|                                                                                                    | A MathWorks Product Installer |           |                           |          |         |                  | - 0 × |  |  |
|----------------------------------------------------------------------------------------------------|-------------------------------|-----------|---------------------------|----------|---------|------------------|-------|--|--|
| 📣 Log in                                                                                                    |                               | A R20     | 20 <b>a</b>               | 17       |         | Advanced Options | - 0   |  |  |
| Output Description of the second second s |                               |           |                           |          |         |                  |       |  |  |
| Email address: xyz@sliet.ac.in                                                                                                    | MATLAB                        | LICENSING | DESTINATION               | PRODUCTS | OPTIONS | CONFIRMATIO      | DN    |  |  |
| Password: **********                                                                                                    | SIMULINK                      | 0         | 0                         | 0        | 0       | 0                |       |  |  |
|                                                                                                    | R2019a                        | 0.1       |                           |          |         |                  |       |  |  |
| Forgot your password?                                                                                                    |                               | Select    | products                  |          |         |                  |       |  |  |
| Create a MathWorks Account (requires an Activation Key)                                                                                                    |                               | 2         | Select All                |          |         |                  |       |  |  |
|                                                                                                    |                               |           | MATLAB Parallel Server    |          |         | -                |       |  |  |
|                                                                                                    |                               | 2         | MATLAB                    |          |         |                  |       |  |  |
|                                                                                                    |                               |           | Simulink                  |          |         |                  |       |  |  |
|                                                                                                    |                               |           | 5G Toolbox                |          |         |                  |       |  |  |
|                                                                                                    |                               |           | Aerospace Blockset        |          |         |                  |       |  |  |
|                                                                                                    |                               |           | Aerospace Toolbox         |          |         |                  |       |  |  |
|                                                                                                    |                               |           | Antenna Toolbox           |          |         |                  |       |  |  |
|                                                                                                    |                               |           | Audio Toolbox             |          |         |                  |       |  |  |
|                                                                                                    |                               |           | Automated Driving Toolbox |          |         |                  |       |  |  |
|                                                                                                    |                               |           | AUTOSAR Blockset          |          |         |                  |       |  |  |
|                                                                                                    |                               |           | Bioinformatics Toolbox    |          |         | *                |       |  |  |
| < Back Next > Cancel Help                                                                                                    | → MathWorks*                  |           |                           |          |         | Next             |       |  |  |
|                                                                                                    |                               |           |                           |          |         |                  |       |  |  |

- Now installation is started.
- After few minutes installation is completed.

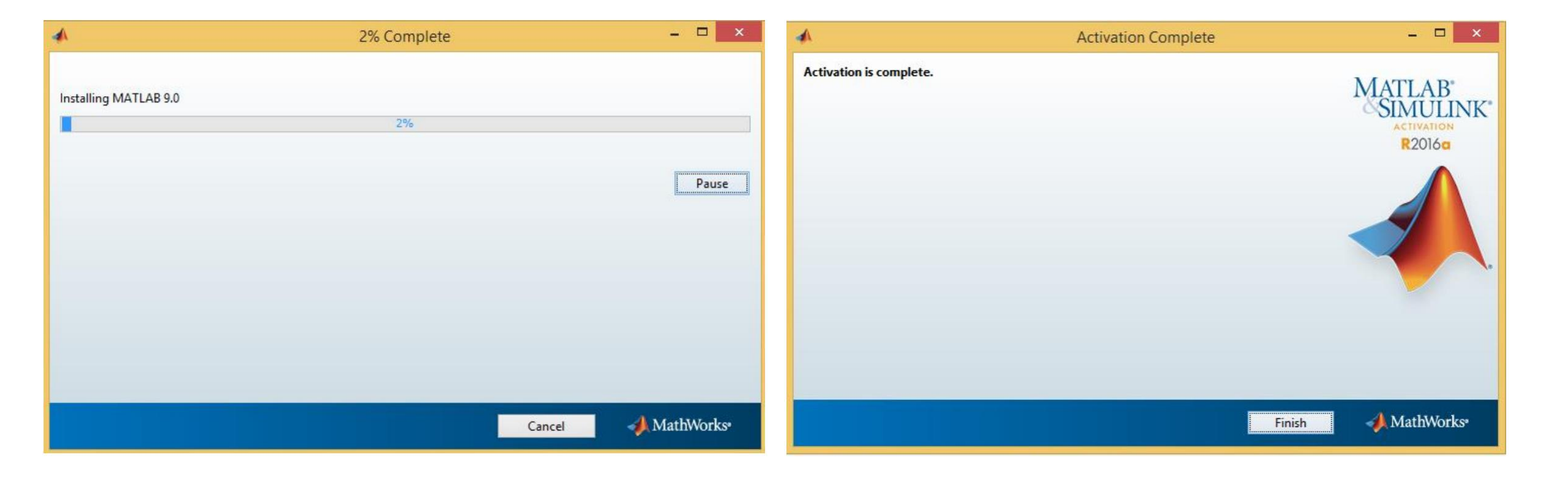